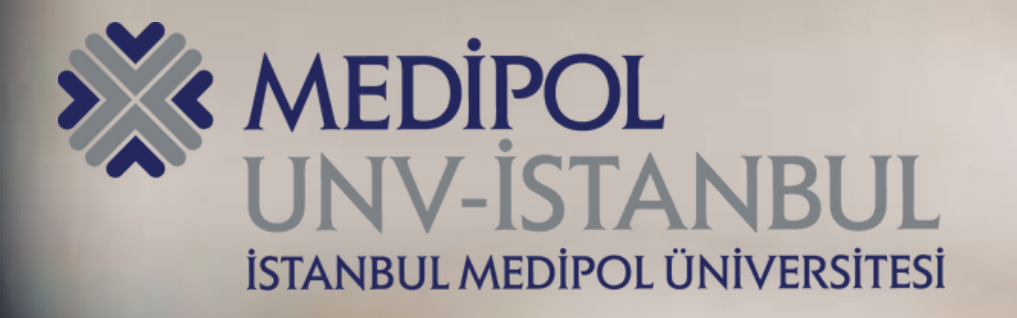

## MEBİS ÖSYM Ön Kayıt Kılavuzu

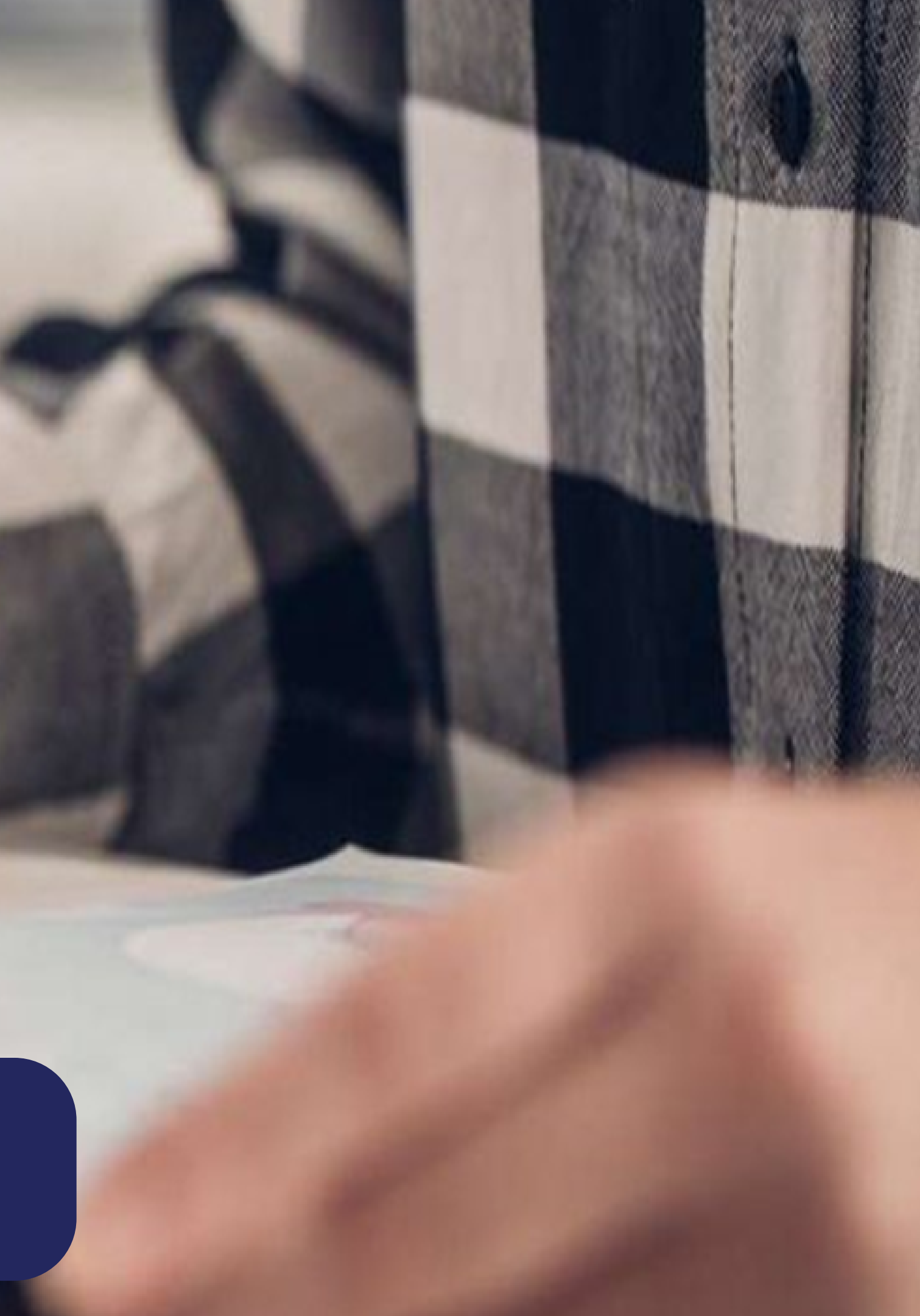

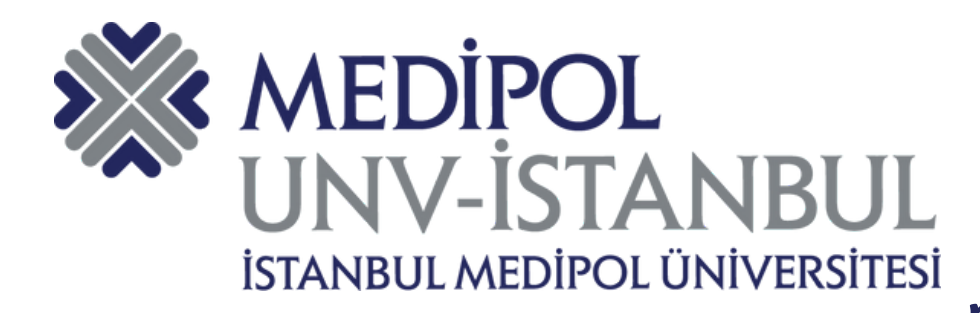

# **KULLANICI GİRİŞ PANELİ**

### mebis.medipol.edu.tr/kayitbasvurulari/osymonkayit adresine giriş yapılır.

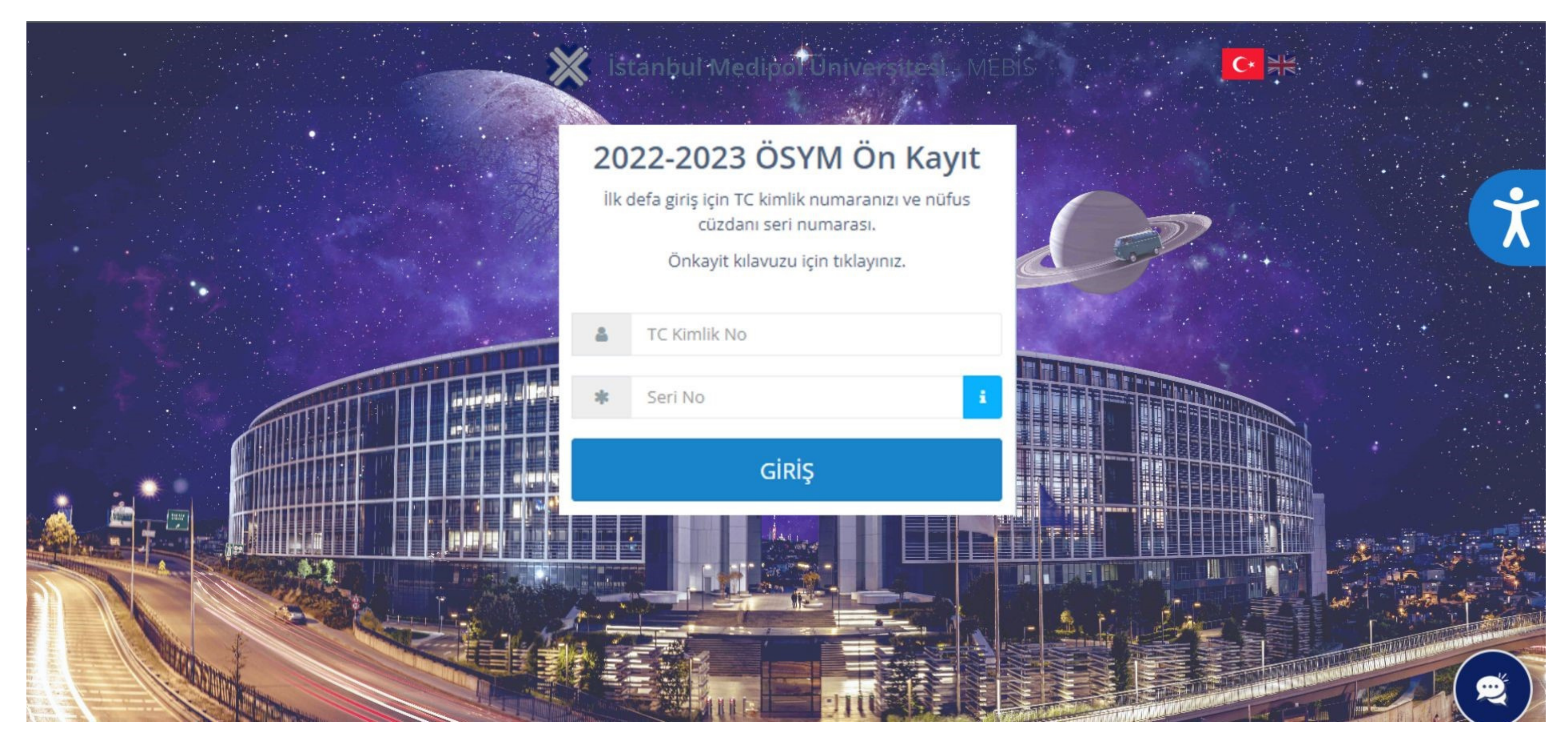

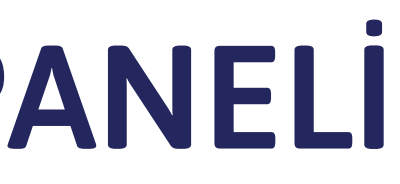

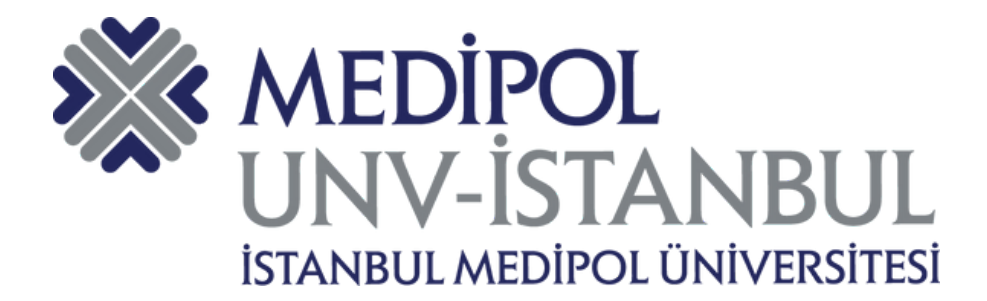

### **KVKK SÖZLEŞMESİ**

### KVKKBir sonraki adıma geçebilmeniz için KVKK sözleşmesini onaylamanız gerekmektedir.

| × | Mebis                                                                                                    | 10.08.2022 16:24:11                                                                                                    |                                                                                                    |                                                                                                    |                                                                                                    |                                                                                                    |
|---|----------------------------------------------------------------------------------------------------|----------------------------------------------------------------------------------------------------|----------------------------------------------------------------------------------------------------|----------------------------------------------------------------------------------------------------|----------------------------------------------------------------------------------------------------|----------------------------------------------------------------------------------------------------|
|   |                                                                                                    |                                                                                                    |                                                                                                    |                                                                                                    |                                                                                                    |                                                                                                    |
|   | 1<br>Kvkk Sözleşmesi                                                                                                    | 2                                                                                                    | З                                                                                                    | 4                                                                                                    | 5                                                                                                    | 6                                                                                                    |
|   |                                                                                                    |                                                                                                    |                                                                                                    |                                                                                                    |                                                                                                    |                                                                                                    |
|   |                                                                                                    |                                                                                                    | İstanbul Medipol Ü                                                                                                    | İniversitesi'nde Kiş                                                                                                    | isel Verilerin İşlenme                                                                                                    | sine İlişkin Aydınlatı                                                                                                    |
|   | İstanbul M<br>tarafından                                                                                                    | edipol Üniversitesi paydaşlarına a<br>işlenmektedir. Kişisel verilerin işl                                                                                                    | ait çeşitli kişisel veriler 6698 sayılı<br>leme amacı, şekli ve aktarım duru                                                                                                    | Kişisel Verilerin Korunması H<br>ımu aşağıda açıklanmıştır.                                                                                                    | Kanunu'na (KVKK) uygun olarak, v                                                                                                    | veri sorumlusu sıfatıyla Yüksek                                                                                                    |
|   | Kişisel veri                                                                                                    | lerinizin işlenme amacı:                                                                                                    |                                                                                                    |                                                                                                    |                                                                                                    |                                                                                                    |
|   | Yüksek öğr<br>işlenmesin<br>uyum sağla                                                                                                    | renim kurumu olan İstanbul Medi<br>de, anayasada öngörülen kişisel l<br>anır.                                                                                                    | pol Üniversitesi, temel olarak eğit<br>hak ve özgürlükler, kişisel mahren                                                                                                    | tim, öğretim ve bilimsel araşı<br>niyet, kanunlara uyum, birey                                                                                                    | tırma faaliyetleri paralelinde faal<br>sel değerlere/tercihlere saygı ve                                                                                                    | iyet amaçlarına uygun olarak k<br>gerekli hallerde kişi rızasına ta                                                                                                    |
|   | Bu kapsan                                                                                                    | nda, aşağıdaki durumlarda, ilgil                                                                                                    | li eylemin gerektirdiği ölçüde kiş                                                                                                    | şisel veri toplanıp işlenmek                                                                                                    | ctedir.                                                                                                    |                                                                                                    |
|   | <ul> <li>Eğitin</li> <li>istanl</li> <li>istanl</li> <li>istanl</li> <li>istanl</li> <li>istanl</li> <li>Kariye</li> <li>istanl</li> <li>araştı</li> <li>istanl</li> </ul> | n, öğretim faaliyetlerinin sürdürü<br>bul Medipol Üniversitesi, idari, ak<br>bul Medipol Üniversitesi yerleşke<br>bul Medipol Üniversitesi yerleşke<br>bul Medipol Üniversitesi yerleşke<br>bul Medipol Üniversitesi toplums<br>er planlaması için mezunlara desi<br>bul Medipol Üniversitesi'nin kültü<br>ırma çalışmaları ile sosyal, kültüre<br>bul Medipol Üniversitesi'nin faaliy | lebilmesi, ölçme değerlendirme ve<br>ademik çalışanları ve hizmet vere<br>lerinde yer alan yurt, lojman, sosy<br>lerinde eğitim alan ve ikamet ede<br>lerinde emniyetli yaşam sağlamak<br>al etkileşim ve gelişim sağlamak a<br>tek olmak, mezun başarısını izlem<br>irel mirasının korunması amacıyla<br>el ve akademik faaliyetlerine ilişki<br>yet alanlarındaki tanıtımını yapma | e başarı takibi yapılabilmesi,<br>en alt yüklenici firma çalışanlı<br>yal tesis vb. gibi yerlerde ikan<br>n İstanbul Medipol Üniversit<br>k amacıyla geçici bir süre ile l<br>ımacıyla düzenlenen her türl<br>nek, mezunlar ağı oluşturmal<br>a kurumun kimliğiyle etkileşi<br>in araştırmaları destekleme ç<br>ak ve uygun aday öğrenci, çal | YÖK gereği tutulması gereken ka<br>arı hakkında faaliyet amaçları<br>net eden öğrenciler, çalışanlar ve<br>esi öğrencilerinden, kendilerine s<br>bulunan ziyaretçiler hakkında<br>ü etkinlik, kurs, gelişim programı<br>c amacıyla İstanbul Medipol Üniv<br>m sonucunda ortaya çıkan tüm b<br>doğrultusunda<br>lışan, öğretim elemanlarına ulaşa | ayıtların saklanması amacıyla<br>e kısa süreli ziyaretçiler hakkınd<br>sağlık ile ilgili acil, tedavi edici v<br>ı, sergi, konferans, çalıştay, top<br>rersitesi mezunları hakkında<br>silgi kaynakları Üniversite Tarih<br>abilmek amacıyla ilgili kişilerin |
|   | Kişisel Ve                                                                                                    | rilerinizin Aktarımı :                                                                                                    |                                                                                                    |                                                                                                    |                                                                                                    |                                                                                                    |
|   | İstanbul M                                                                                                    | edipol Üniversitesi, eğitim, öğreti                                                                                                    | m ve bilimsel araştırma hedefleri                                                                                                    | paralelinde KVKK 8. Ve 9. ma                                                                                                    | ıddelerinde belirtildiği şekliyle, a                                                                                                    | şağıdaki amaçlarla kişisel verile                                                                                                    |
|   | İstanbul M<br>verilerin pa                                                                                                    | edipol Üniversitesi bünyesinde sü<br>aylaşımında kişilerin hakları gözet                                                                                                    | ürekli veya geçici olarak hizmet ve<br>tilerek ticari ve hukuksal emniyet                                                                                                    | ren alt yüklenici firmalar ile<br>sağlamak suretiyle sözleşme                                                                                                    | ve ayrıca üçüncü şahıslarla akdeo<br>eler akdedilir.                                                                                                    | dilen sözleşmeler çerçevesinde                                                                                                    |
|   | İstanbul M                                                                                                    | edipol Üniversitesi, eğitim, öğreti                                                                                                    | m ve bilimsel araştırma hedefleri                                                                                                    | paralelinde KVKK 8. Ve 9. ma                                                                                                    | ddelerinde belirtildiği şekliyle, a                                                                                                    | şağıdaki amaçlarla kişisel veril                                                                                                    |
|   | İstanbul M<br>temsilcilikl                                                                                                    | edipol Üniversitesi hedefleri para<br>eri, ortak etkinlikler vb. kapsamır                                                                                                    | ılelinde yurt dışında faaliyet göste<br>nda üniversite paydaşlarına ait kiş                                                                                                    | ren benzer kurumlar ile geliş<br>şisel veriler, gerekli durumlar                                                                                                    | ştirilen eğitim ve araştırma amaç<br>'da kişilerin rızası alınarak, olmas                                                                                                    | lı iş birlikleri, eğitim programla<br>5ı gerektiği kadar ve ihtiyaç sür                                                                                                    |

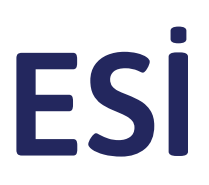

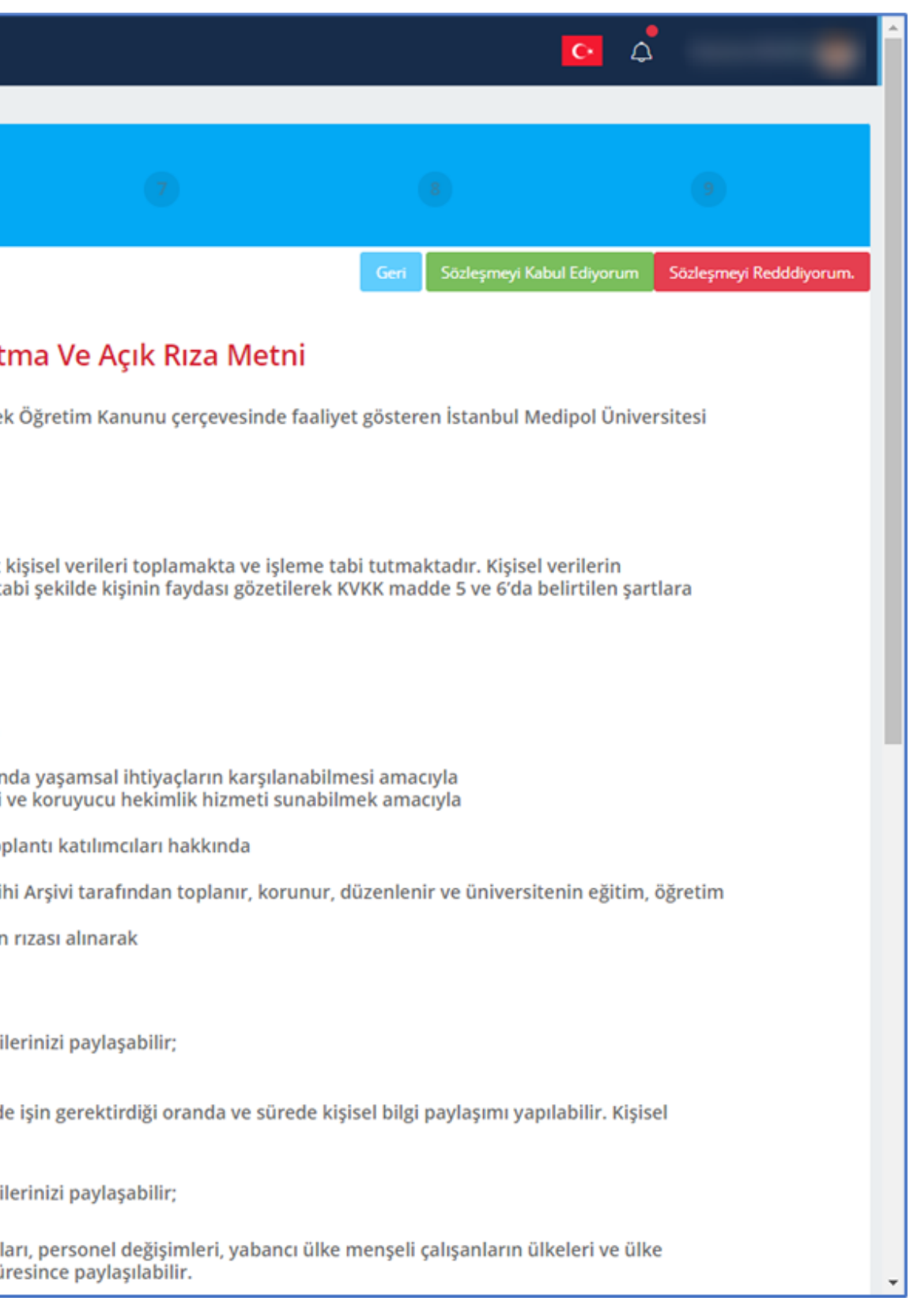

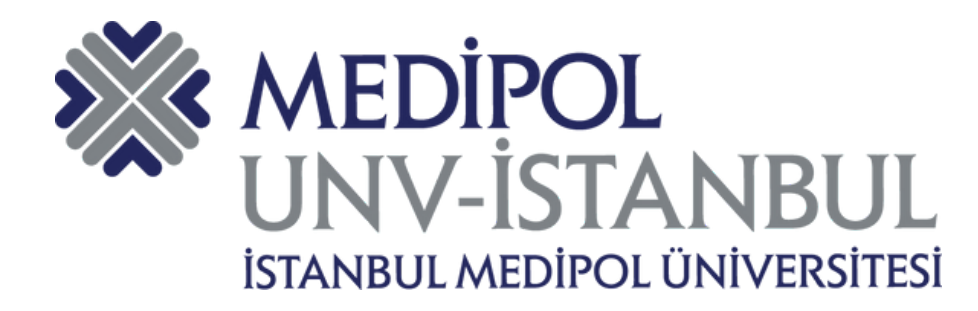

## **KİŞİSEL BİLGİLER**

| 💥 Mebis      | 11.08.2022 12:11:11   |   |      |                  |                                                                                                    |
|--------------|-----------------------|---|------|------------------|----------------------------------------------------------------------------------------------------|
|              |                       |   |      |                  |                                                                                                    |
| <b>o</b> —   | 2<br>Kişisel Bilgiler | 3 | 4    | 5                | 6                                                                                                    |
|              |                       |   |      |                  |                                                                                                    |
| TC Kimlik No |                       |   |      | Bir              | sonraki adıma geçebilmeniz için GSM num                                                                                                    |
|              |                       |   |      |                  | ÖSYM den aktarıları numaranız doğruları     Doğrucan GSM aymaranızı diserek 'Doğruları                                                                   |
| Adı          |                       |   |      |                  | <ul> <li>Değişen GSW numaranızı girerek Doğrula</li> <li>Doğrulama kodu girmiş olduğunuz GSM</li> <li>Doğrulama kodu batasız olarak gönderili</li> </ul> |
| forest       |                       |   |      |                  | <ul> <li>Doğrulama kodunu girerek onaylayınız.</li> <li>İslemin durumuyla ilgili bilgi mesaiı çıkaçı</li> </ul>                                          |
| Soyadı       |                       |   |      |                  | Doğrulanmış bir GSM numarası girilmedi                                                                                                    |
| E-Posta      |                       |   |      |                  |                                                                                                    |
| ⊉gmail.com   |                       |   | A Do | oğrulama Kodu Al |                                                                                                    |
| GSM          |                       |   |      |                  |                                                                                                    |
| 90 (530)-    |                       |   | A Do | oğrulama Kodu Al |                                                                                                    |
|              |                       |   |      |                  |                                                                                                    |
|              |                       |   |      |                  |                                                                                                    |
|              |                       |   |      |                  |                                                                                                    |
|              |                       |   |      |                  |                                                                                                    |
|              |                       |   |      |                  |                                                                                                    |
|              |                       |   |      |                  |                                                                                                    |
|              |                       |   |      |                  |                                                                                                    |
|              |                       |   |      |                  |                                                                                                    |
|              |                       |   |      |                  |                                                                                                    |
|              |                       |   |      |                  |                                                                                                    |
|              |                       |   |      |                  |                                                                                                    |

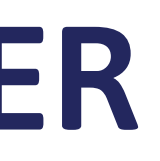

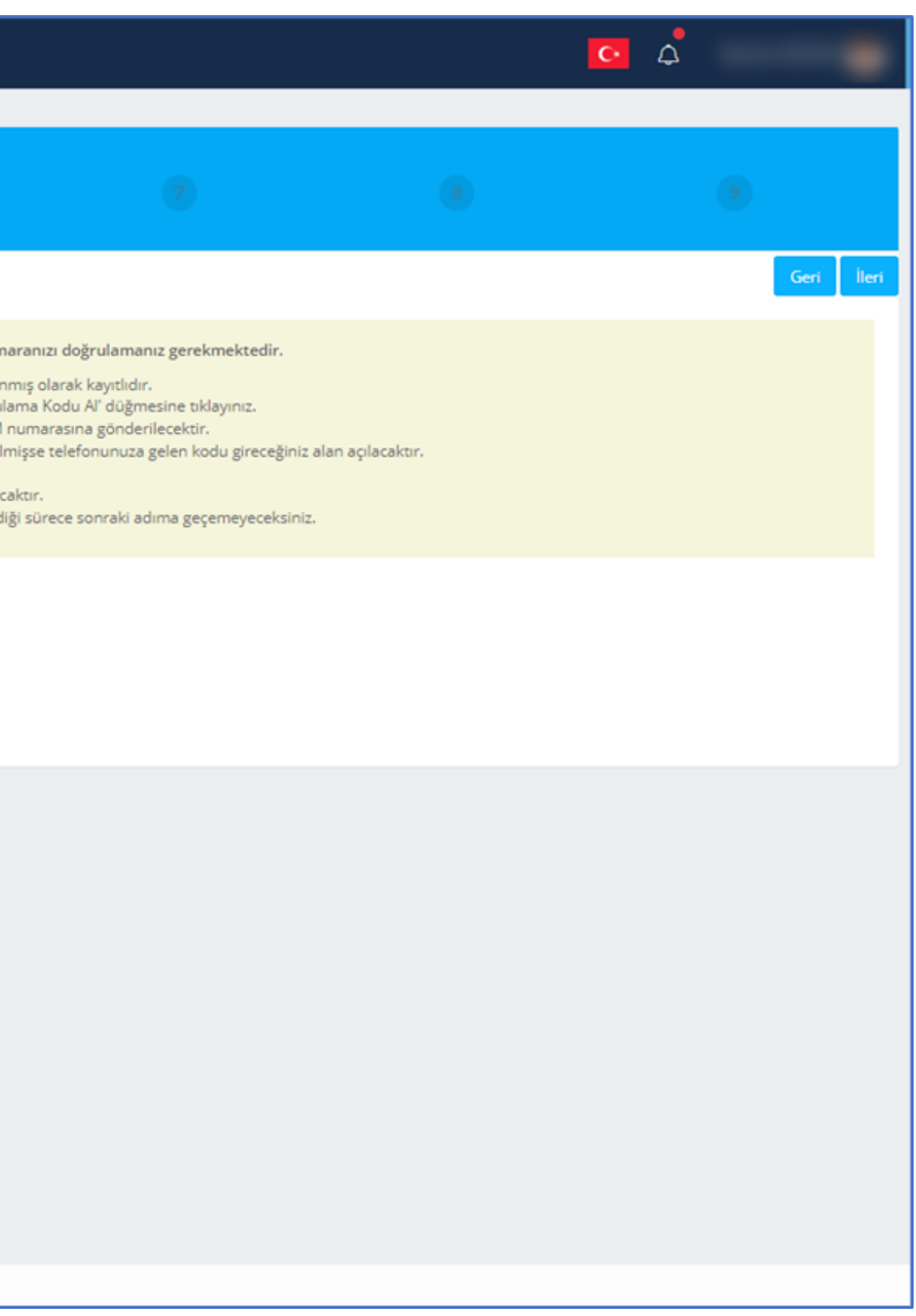

![](_page_4_Picture_0.jpeg)

### E-posta ve GSM Doğrulama Kodu

| Email Doğrulama                                                                              |                      |
|----------------------------------------------------------------------------------------------|----------------------|
| Medipol Eğitim Bilgi Sistemi <mebisdestek@medipol.edu.tr> 16:24</mebisdestek@medipol.edu.tr> |                      |
| To:                                                                                          | 1                    |
| Email doğrulama kodunuz : G3P0L5                                                             |                      |
| MEBİS Yazılım ve Destek Ekibi                                                                | Telef<br><u>S5Y7</u> |
| <u>Bu mail otomatik olarak gönderilmiştir. Lütfen cevap yazmayınız.</u>                      |                      |
| Soru, görüş ve önerileriniz için mebisdestek@medipol.edu.tr adresi ile iletişime geçiniz.    |                      |
| This mail has been sent automatically. Please do not reply.                                  |                      |
| Please contact mebisdestek@medipol.edu.tr for your opinion and suggestions.                  |                      |
|                                                                                              | 1                    |

![](_page_4_Figure_3.jpeg)

![](_page_5_Picture_0.jpeg)

### FOTOĞRAF YÜKLEME - 1

| 💥 Mebis | 10.08.2022 16:30:53                                                                                                    |   |
|---------|----------------------------------------------------------------------------------------------------|---|
|         |                                                                                                    |   |
| 0       | Image: Second second second | 6 |
|         | ÖSYM'den iletilen bu fotoğrafınız öğrenci kimlik kartınızda<br>kullanılacaktır.<br>Fotoğrafı değiştirmek istiyorsanız aşağıdaki butona tıklayınız.<br>Değiştirmek İstiyorum                                                                                                    |   |
|         |                                                                                                    |   |
|         |                                                                                                    |   |
|         |                                                                                                    |   |
|         |                                                                                                    |   |

![](_page_5_Picture_4.jpeg)

![](_page_5_Picture_5.jpeg)

![](_page_6_Picture_0.jpeg)

### FOTOĞRAF YÜKLEME - 2

![](_page_6_Picture_2.jpeg)

![](_page_6_Picture_3.jpeg)

![](_page_7_Picture_0.jpeg)

### FOTOĞRAF YÜKLEME - 3

![](_page_7_Picture_2.jpeg)

Mevcut ÖSYM fotoğrafınızı değiştirmek istiyorsanız aşağıdaki Genel Kurallar'ı dikkatlice okumanızı tavsiye ederiz.

### Genel Kurallar:

- 1. Yükleyeceğiniz fotoğraf son 6 ay içinde çekilmiş olmalıdır. Varsa son 6 ay içerisinde T.C. kimlik kartı, ehliyet, pasaport vb. belgeler için çektirdiğiniz fotoğrafınızı kullanabilirsiniz.
- 2. Arka fon beyaz olmalı ve fonda gölgeler oluşmamalıdır.
- 3. Yüz, fotoğraf üzerinde ortalanmış olarak başın tamamı görünecek şekilde olmalıdır.
- 4. Gözler açık konumda olmalı ve net olarak görünmelidir. Saçlar gözleri kapatmamalı ve doğrudan kameraya bakılmış olmalıdır.
- 5. Gözler net bir şekilde görülmeli ve (varsa) gözlük camı üzerinde yansımalar bulunmamalı, renkli cam veya güneş gözlüğü kullanılmamalıdır. (Varsa) Gözlük camının çerçevesi gözleri kapatmamalı ya da gözleri kapatacak ölçüde kalın olmamalıdır.
- 6. Kişinin zorunlu olarak kullandığı gözlük ve benzer aksesuarlar dışında fotoğrafta şapka, başlık, pipo vb. nesneler bulunmamalıdır.

### Yükleyeceğiniz fotoğraf onay aşamasından geçecektir. Onaydan geçmeyen öğrencilerin kimlik kartında ÖSYM fotoğrafı kullanılacaktır.

Daha sonra öğrenci kimlik kartı fotoğrafını değiştirmek isteyen öğrencilerimiz İstanbul Medipol Üniversitesi Öğrenci Kartı Yenileme Prosedürü'ne tabii olacaklardır.

![](_page_7_Picture_13.jpeg)

![](_page_7_Picture_14.jpeg)

![](_page_8_Picture_0.jpeg)

![](_page_8_Picture_1.jpeg)

| 💥 Mebis            | 21.08.2022 15:07:50 |             |   |   |                      |  |
|--------------------|---------------------|-------------|---|---|----------------------|--|
|                    |                     |             |   |   |                      |  |
| 0                  | 0                   | 0           | 0 | 0 | 6<br>Sicil Bilgileri |  |
|                    |                     |             |   |   |                      |  |
| Engelim var.       |                     | - Seçiniz - |   |   | *                    |  |
| Milli Sporcuyum    |                     | - Seçiniz - |   |   | -                    |  |
| Sabika kaydım var. |                     |             |   |   |                      |  |
|                    |                     |             |   |   |                      |  |
|                    |                     |             |   |   |                      |  |
|                    |                     |             |   |   |                      |  |
|                    |                     |             |   |   |                      |  |
|                    |                     |             |   |   |                      |  |
|                    |                     |             |   |   |                      |  |
|                    |                     |             |   |   |                      |  |
|                    |                     |             |   |   |                      |  |
|                    |                     |             |   |   |                      |  |
|                    |                     |             |   |   |                      |  |
|                    |                     |             |   |   |                      |  |
|                    |                     |             |   |   |                      |  |

![](_page_8_Picture_3.jpeg)

![](_page_9_Picture_0.jpeg)

![](_page_9_Picture_1.jpeg)

| Mebis 21.08.202                                                                                          | 22 15:07:50             |                       |                       |                  |                      |                                |
|----------------------------------------------------------------------------------------------------|-------------------------|-----------------------|-----------------------|------------------|----------------------|--------------------------------|
| 0                                                                                                    | 0                       | 0                     | 0                     | 0                | 6<br>Sicil Bilgileri | 7                              |
| <ul> <li>Engelim var.</li> <li>Milli Sporcuyum</li> <li>Sabika kaydim var.</li> </ul> 'Milli S<br>alanda | -Seçiniz -<br>Seçiniz - | m' seçen<br>ürünü seç | eğini seç<br>çmelisin | çtiyseniz<br>iz. | bu                   | 'Engelir<br>bu alan<br>seçmeli |

![](_page_9_Picture_3.jpeg)

![](_page_10_Picture_0.jpeg)

### **BELGE YÜKLEME - 1**

### 'Dosya Seç' alanlarından ilgili dosyaları seçtikten sonra dosyaları kaydederek bir sonraki aşamaya geçebilirsiniz.

| *   | Mebis                                                                                                    | 10.08.2022 16:32:14                                                                                                    |                                            |                 |   |                |                                               |
|-----|----------------------------------------------------------------------------------------------------|----------------------------------------------------------------------------------------------------|--------------------------------------------|-----------------|---|----------------|-----------------------------------------------|
|     |                                                                                                    |                                                                                                    |                                            |                 |   |                |                                               |
|     | 0                                                                                                    | •                                                                                                    | 0                                          |                 | • | 5<br>Dosya Eki | 6<br>Ieri                                     |
| Dos | ya Ekleri Yüklenen D                                                                                                    | )osyalar                                                                                                    |                                            |                 |   |                |                                               |
|     | <ul> <li>'Dosya Seç' alanından y</li> <li>Yükleyeceğiniz dosyanı</li> <li>'Dosyaları Kaydet' but</li> <li>Yükleme tamamlana ka</li> <li>Dosyaları kaydet işlemi</li> <li>Başka dosya yüklemek</li> </ul> | yüklemek istediğiniz dosyayı seçiniz.<br>ın boyutu <b>10 MB</b> 'dan küçük olmalıdır.<br>tonuna tıklayınız.<br>adar bekleyiniz.<br>inden sonra yüklenen dosyaları görme<br>t isterseniz yukarıdaki maddeleri tekrar | k için 'Yüklenen dosyalar' buto<br>ediniz. | onuna tiklayın. |   |                |                                               |
|     | Dosyaları Kaydet                                                                                                    |                                                                                                    |                                            |                 |   |                |                                               |
|     | Diploma Fotokopisi                                                                                                    |                                                                                                    |                                            |                 |   |                | Nüfus Cüzdanı Fotokopisi                      |
|     | Dosyayı seçiniz.                                                                                                    |                                                                                                    |                                            |                 |   |                | Zorunlu alandır!                              |
|     | Dosya Seç                                                                                                    |                                                                                                    |                                            |                 |   |                | Dosyayı seçiniz.                              |
|     | Açıklama: PDF dosyası                                                                                                    | yüklenmelidir. Diploma Fotokopisi                                                                                                    |                                            |                 |   |                | Dosya Seç                                     |
|     |                                                                                                    |                                                                                                    |                                            |                 |   |                | Açıklama: PDF dosyası yüklenmelidir. Nüfus Cü |
|     |                                                                                                    |                                                                                                    |                                            |                 |   |                |                                               |
|     | ÖSYM Yerleştirme Sonı                                                                                                    | uç Belgesi                                                                                                    |                                            |                 |   |                | Adli Sicil Kaydı veya Adli Sicil Arşiv Kaydı  |
|     | Zorunlu alandır!                                                                                                    |                                                                                                    |                                            |                 |   |                | Dosyayı seçiniz.                              |
|     | Dosyayı seçiniz.                                                                                                    |                                                                                                    |                                            |                 |   |                | Dosya Seç                                     |
|     | Dosya Seç                                                                                                    |                                                                                                    |                                            |                 |   |                | Açıklama: PDF dosyası yüklenmelidir. YALNIZCA |
|     | Açıklama: PDF dosyası                                                                                                    | yüklenmelidir. ÖSYM Yerleştirme Sonu                                                                                                    | ıç Belgesi                                 |                 |   |                |                                               |
|     |                                                                                                    |                                                                                                    |                                            |                 |   |                | Poor III Poor on                              |
|     |                                                                                                    |                                                                                                    |                                            |                 |   |                | Engelli Raporu                                |
|     |                                                                                                    |                                                                                                    |                                            |                 |   |                | Dosyayı seçiniz.                              |

![](_page_10_Picture_5.jpeg)

![](_page_11_Picture_0.jpeg)

### **BELGE YÜKLEME - 2**

### 'Dosya Seç' alanlarından ilgili dosyaları seçtikten sonra dosyaları kaydederek bir sonraki aşamaya geçebilirsiniz.

| ÖSYM Yerleştirme Sonuç Belgesi                                                                                                    | Adli Sicil Kaydı veya Adli Sicil Arşiv Kaydı                                                                                   |
|----------------------------------------------------------------------------------------------------|----------------------------------------------------------------------------------------------------|
| Zorunlu alandır!                                                                                                    | Dosyayı seçiniz.                                                                                                    |
| Dosyayı seçiniz.                                                                                                    | Dosya Seç                                                                                                    |
| Dosya Seç                                                                                                    | Açıklama: PDF dosyası yüklenmelidir. YALNIZCA ADLİ SİCİL KAYDI RAPORU İSTEYEN PROGRAMLARA KAYIT İÇİN YÜKLENMESİ ZORUNLUDUR !!! |
| Açıklama: PDF dosyası yüklenmelidir. ÖSYM Yerleştirme Sonuç Belgesi                                                                                  |                                                                                                    |
|                                                                                                    |                                                                                                    |
|                                                                                                    | Engelli Raporu                                                                                                    |
|                                                                                                    | Dosyayı seçiniz.                                                                                                    |
|                                                                                                    | Dosya Seç                                                                                                    |
|                                                                                                    | Açıklama: PDF dosyası yüklenmelidir. Engelli Raporu                                                                            |
|                                                                                                    |                                                                                                    |
|                                                                                                    |                                                                                                    |
| Milli Sporcu                                                                                                    | Diger                                                                                                    |
| Dosyayı seçiniz.                                                                                                    | Dosyayı seçiniz.                                                                                                    |
| Dosya Seç                                                                                                    | Dosya Seç                                                                                                    |
| Açıklama: PDF dosyası yüklenmelidir. Milli Sporcu Belgesi                                                                                            | Açıklama: PDF dosyası yüklenmelidir. Şehit Gazi Yakını                                                                         |
|                                                                                                    |                                                                                                    |
| ÖSYM Tercih Belgesi                                                                                                    | Sağlık Raporu Belgesi                                                                                                    |
|                                                                                                    |                                                                                                    |
| Dosyayı seçiniz.                                                                                                    | Dosyayı seçiniz.                                                                                                    |
| Dosya Seç                                                                                                    | Dosya seç                                                                                                    |
| Açıklama: PDF dosyası yüklenmelidir. TERCİH İNDİRİMİ ŞARTLARINI SAĞLAYAN ÖĞRENCİLERİMİZE İNDİRİMİN UYGULANABİLMESİ İÇİN YÜKLENMESİ<br>ZORUNLUDUR !!! | Açıklama: PDF dosyası yüklenmelidir. YALNIZCA SAĞLIK RAPORU İSTEYEN PROGRAMLARA KAYIT İÇİN YÜKLENMESİ ZORUNLUDUR !!!           |
|                                                                                                    |                                                                                                    |
|                                                                                                    |                                                                                                    |
|                                                                                                    |                                                                                                    |
| © 2011 - 2022 İstanbul Medipol Üniversitesi - Ver S.119                                                                                              |                                                                                                    |
|                                                                                                    |                                                                                                    |

![](_page_12_Picture_0.jpeg)

### ÖN KAYIT ONAYI

| 💥 Mebis                | 10.08.2022 16:32:52              |   |                 |                                     |                                       |
|------------------------|----------------------------------|---|-----------------|-------------------------------------|---------------------------------------|
|                        |                                  |   |                 |                                     |                                       |
| 0                      | 0                                | • | 0               | 0                                   | б<br>Ön Kayıt Onay                    |
|                        |                                  |   |                 |                                     |                                       |
|                        |                                  |   |                 |                                     |                                       |
|                        |                                  |   | Başvurunuzu tar | mamladığınız takdirde tarafınıza Si | MS ile bilgilendirme yapılacaktır.    |
|                        |                                  |   |                 | gilerinnin doğruluğunu ve belgeleri | inii eksiksiz yükleüiginii kabul eüiy |
|                        |                                  |   |                 |                                     |                                       |
|                        |                                  |   |                 |                                     |                                       |
|                        |                                  |   |                 |                                     |                                       |
|                        |                                  |   |                 |                                     |                                       |
|                        |                                  |   |                 |                                     |                                       |
|                        |                                  |   |                 |                                     |                                       |
|                        |                                  |   |                 |                                     |                                       |
|                        |                                  |   |                 |                                     |                                       |
|                        |                                  |   |                 |                                     |                                       |
|                        |                                  |   |                 |                                     |                                       |
| © 2011 - 2022 İstanbul | Medipol Üniversitesi - Ver S.119 |   |                 |                                     |                                       |

![](_page_12_Picture_3.jpeg)

![](_page_12_Picture_4.jpeg)

![](_page_13_Picture_0.jpeg)

### ÖN KAYIT TAMAMLANMASI

![](_page_13_Picture_2.jpeg)

![](_page_14_Picture_0.jpeg)

| MEBİS Ön Kayıt işlemleri hk.                                                                                                    |  |
|----------------------------------------------------------------------------------------------------|--|
| Medipol Eğitim Bilgi Sistemi <mebisdestek@medipol.edu.tr></mebisdestek@medipol.edu.tr>                                                    |  |
| То:                                                                                                    |  |
| Merhaba;                                                                                                    |  |
| Ön kaydınız tamamlanmıştır.                                                                                                    |  |
| Sonraki aşama olan ödeme işlemleri üzerinden eğitim ücretinin tamamını peşin ya da taksitli ödeyerek kesin kaydınızı tamamlayabilirsiniz. |  |
| Kullanıcı Adınız : CH210048 , Şifreniz : OMtqrıq02j24                                                                                     |  |
|                                                                                                    |  |
| MEBİS Yazılım ve Destek Ekibi                                                                                                    |  |
| <u>Bu mail otomatik olarak gönderilmiştir. Lütfen cevap yazmayınız.</u>                                                                   |  |
| Soru, görüş ve önerileriniz için <u>mebisdestek@medipol.edu.tr</u> adresi ile iletişime geçiniz.                                          |  |
| This mail has been sent automatically. Please do not reply.                                                                               |  |
| Please contact <u>mebisdestek@medipol.edu.tr</u> for your opinion and suggestions.                                                        |  |

![](_page_14_Figure_3.jpeg)

In kaydiniz tamamlanmistir. Egitim cretinin tamamini pesin yada taksitli deyerek kesin kaydinizi amamlayabilirsiniz. B001

ullanici Adiniz : CH210048, ifreniz : 0Mtqriq02j24 B001

![](_page_15_Picture_0.jpeg)

![](_page_15_Picture_1.jpeg)

| 💥 Mebis | 11.08.2022 11:36:27 |                        |      |                         |            |  |  |
|---------|---------------------|------------------------|------|-------------------------|------------|--|--|
|         |                     |                        |      |                         |            |  |  |
| 0       | 0                   | •                      | 0    | 0                       | 0          |  |  |
|         |                     |                        |      |                         |            |  |  |
|         |                     |                        | 20   | )21 - 2022 Eğitim Öğre  | etim Yılı  |  |  |
|         |                     |                        |      | 29.700,00 ₺             |            |  |  |
|         |                     | Öğrenci İndirim Tut    |      |                         |            |  |  |
|         |                     | 14.850,00 <del>t</del> |      |                         |            |  |  |
|         |                     |                        | Ödey | eceğiniz Kayıt Ücreti ( | KDV Dahil) |  |  |
|         |                     | 14.850,00 ŧ            |      |                         |            |  |  |
|         |                     |                        |      | Ödeme Yap               |            |  |  |
|         |                     |                        |      |                         |            |  |  |
|         |                     |                        |      |                         |            |  |  |
|         |                     |                        |      |                         |            |  |  |
|         |                     |                        |      |                         |            |  |  |
|         |                     |                        |      |                         |            |  |  |

© 2011 - 2022 İstanbul Medipol Üniversitesi - Ver. - S.119

![](_page_15_Picture_4.jpeg)

![](_page_16_Picture_0.jpeg)

## ÖDEME PEŞİN/VADELİ SEÇİMİ

| 💥 Mebis                             | 11.08.2022 11:39:33 |                                 |                                |                               |             |                        |
|-------------------------------------|---------------------|---------------------------------|--------------------------------|-------------------------------|-------------|------------------------|
| •                                   |                     |                                 | ۵                              |                               |             | ٥                      |
|                                     |                     |                                 |                                |                               |             |                        |
|                                     |                     | 1<br>Ödeme Özeti                |                                |                               |             |                        |
|                                     |                     | Dikkat ! Peşin ödeme gerçekleşt | tirmek için aşağıdaki butonu k | ullanınız.                    |             |                        |
|                                     |                     | Peşin Ödeme Vadeli Ödeme        | 0                              |                               | 1           |                        |
|                                     |                     | 2021 - 2022 Eğitim Öğretim Yılı |                                | Oğrenim Tutarı<br>29.700.00 も | 14.850.00 원 | Tahsil Edilen<br>0.00も |
|                                     |                     |                                 |                                |                               |             | Peşin Ödeme            |
|                                     |                     | Kapat                           |                                |                               |             |                        |
| © 2011 - 2022 İstanbul Medical Üniv |                     |                                 |                                |                               |             |                        |

![](_page_16_Picture_3.jpeg)

![](_page_17_Picture_0.jpeg)

### PEŞİN ÖDEME SEÇENEKLERİ

| 💥 Mebis                          | 11.08.2022 11:39:41 |                        |                 |   |   |
|----------------------------------|---------------------|------------------------|-----------------|---|---|
| •                                |                     |                        | •               | ٥ | O |
|                                  |                     | 0                      | 2<br>İşlem Türü | 3 | 4 |
|                                  |                     | İşlem Türünü Seçiniz : | e               |   |   |
|                                  |                     |                        |                 |   |   |
|                                  |                     | Kapat                  |                 |   |   |
|                                  |                     |                        |                 |   |   |
| © 2011 - 2022 İstanbul Medipol Ü |                     |                        |                 |   |   |

![](_page_17_Picture_3.jpeg)

![](_page_18_Picture_0.jpeg)

## PEŞİN ÖDEME – KREDİ KARTI

| 💥 Mebis     | 11.08.2022 11:40:39 |            |   |                                                               |                 |
|-------------|---------------------|------------|---|---------------------------------------------------------------|-----------------|
| •           | •                   | •          |   |                                                               | ø               |
|             |                     | 0          | • | •                                                             | 4<br>İşlem      |
|             |                     |            |   | Kart Üzerindeki İsim<br>Kart Üzerindeki İsim<br>Kart Numarası | Kart Sahibi GSM |
|             |                     | ADI SOYADI |   | Kart Numarasi<br>Son Kullanma Tarihi<br>AA/YYYY               | ccv             |
|             |                     |            |   | Tutar [ Planlanan : <b>14.110,00 ₺</b> ]<br>Ödenecek Miktar   | ŧ               |
|             |                     | Kapat      |   |                                                               |                 |
|             |                     |            |   |                                                               |                 |
| 0.2011 2022 |                     |            |   |                                                               |                 |

![](_page_18_Picture_3.jpeg)

![](_page_19_Picture_0.jpeg)

## VADELİ ÖDEME SEÇENEKLERİ

| 🧩 Mebis                             | 11.08.2022 11:40:56 |                                                                                |                 |   |   |
|-------------------------------------|---------------------|--------------------------------------------------------------------------------|-----------------|---|---|
| •                                   | O                   | •                                                                              |                 | • | O |
|                                     |                     | 0                                                                              | 2<br>İşlem Türü | 3 | 4 |
|                                     |                     | İşlem Türünü Seçiniz :<br>✓ Kredi Karti İle Ödeme<br>🗌 Okul Taksit Sistemi (OT | 'S) Başvurusu   |   |   |
|                                     |                     |                                                                                |                 |   |   |
|                                     |                     |                                                                                |                 |   |   |
|                                     |                     | Kapat                                                                          |                 |   |   |
|                                     |                     |                                                                                |                 |   |   |
| © 2011 - 2022 İstanbul Medicol Üniv |                     |                                                                                |                 |   |   |

![](_page_19_Picture_3.jpeg)

![](_page_20_Picture_0.jpeg)

## **VADELİ ÖDEME – KREDİ KARTI**

| 💥 Mebis                          | 11.08.2022 11:41:10 |            |   |                                                               |          |                                    |
|----------------------------------|---------------------|------------|---|---------------------------------------------------------------|----------|------------------------------------|
| 0                                | 0                   | 0          |   |                                                               |          | 0                                  |
|                                  |                     | 0          | • | •                                                             | iş       | a<br>lem                           |
|                                  |                     |            |   | Kart Üzerindeki İsim<br>Kart Üzerindeki İsim<br>Kart Numarası | <u>^</u> | Kart Sahibi GSM<br>Kart Sahibi GSM |
|                                  |                     | ADI SOYADI |   | Kart Numarası<br>Son Kullanma Tarihi<br>AA/YYYY               | Ê        | ccv<br>cvc                         |
|                                  |                     |            |   | Ödenecek Miktar                                               | ŧ        | - Seçiniz -                        |
|                                  |                     | Kapat      |   |                                                               |          |                                    |
|                                  |                     |            |   |                                                               |          |                                    |
|                                  |                     |            |   |                                                               |          |                                    |
| © 2011 - 2022 İstanbul Medipol Ü |                     |            |   |                                                               |          |                                    |

![](_page_20_Picture_3.jpeg)

![](_page_21_Picture_0.jpeg)

11.08.2022 11:41:38

🐝 Mebis

### **VADELİÖDEME - OTS**

Burada yer alan metnin görselini bir sonraki slaytta okuyabilirsiniz.

### OTS ( OKUL TAKSİT SİSTEMİ ) -

-

Taksitli ödemeden yararlanmak isteyen öğrenci ve velilerimizin tercih ettikleri bankanın tüm şubelerinde görevlendirilen Bireysel Müşteri İlişkileri Yetkilileri' ne, öğrencinin MEBİS ödeme bilgileri sayfasında yer alan OTS başvurusu butonuna tıklayarak indirebilecekleri ödeme planı ile başvurup taksitli ödeme anlaşması yapmaları gerekmektedir.

Taksitli ödeme başvurunuz banka tarafından onaylandığı takdirde şube; açtırdığınız hesaba sistemde ve ödeme planında öğrenci adına görüntülenen yıllık öğrenim ücreti kadar kredi limiti tanımlayacaktır.

Veli (kefil) adına açılan Özel Kredili hesaba, sistemde öğrenci adına görüntülenen yıllık öğrenim ücretinin taksit tutarını eksiksiz olarak en geç belirlenen son ödeme gününe kadar yatırmanız gerekecektir. Belirlenen son ödeme gününe kadar öğrenim ücretlerinin taksit tutarları, kefil adına açılan Özel Kredili hesabınıza yatırılmadığı takdirde ya da yeterli bakiye olmadığı durumlarda Banka, hesabınıza tanımlanan kredi limitini devreye alıp hesap sahibini kredilendirerek ödemeleri tamamlayacaktır. Söz konusu durum hesap sahibine, ödenmeyen taksit tutarı üzerinden yasal faiz uygulanmasına neden olacağı için taksitlerin geciktirilmemesi hesap sahibi yararınadır.

OTS islemlerini yaptıran öğrencilerimizin kayıt islemlerinin tamamlanabilmesi icin, ödeme planlarını banka tarafından kaşelenip ve imzalanan nüshasını üniversitemizin muhasebe birimine e-posta, faks ya da elden teslim yolu ulaştırmaları zorunludur.

4

İşlem

Veli (kefil) adına açılan OTS hesabına yapılan aylık ödemelerin Dekontunu tarafımıza ulaştırmanıza gerek yoktur.

### Velilerin Özel Kredili Hesap Açılış Başvurusu İçin Gerekli Olan Belgeler

- Nüfus cüzdanı
- · Son döneme ait su/elektrik/doğalgaz faturası veya ikametgâh belgesi
- Başvuru yapılan kredi limiti 15.000 TL ve üzerinde ise gelir belgesi gerekmektedir. Gelir belgesi detayları :
- Ücretli ( maaş ) son ay maaş bordrosu veya net maaş tutarını gösteren işyerince onaylı belge
- Emekliler için son 3 aya ait maaş banka hesap Ekstresi
- · Serbest meslek ile uğraşanlar için: vergi levhası, ticaret sicil belgesini yanlarında bulundurmaları gerekir.

![](_page_21_Picture_18.jpeg)

![](_page_21_Picture_19.jpeg)

![](_page_22_Picture_0.jpeg)

### **OTS BILGILENDIRME METNI**

### OTS ( OKUL TAKSİT SİSTEMİ )

Taksitli ödemeden yararlanmak isteyen öğrenci ve velilerimizin tercih ettikleri bankanın tüm şubelerinde görevlendirilen Bireysel Müşteri İlişkileri Yetkilileri' ne, öğrencinin MEBİS ödeme bilgileri sayfasında yer alan OTS başvurusu butonuna tıklayarak indirebilecekleri **ödeme planı** ile başvurup taksitli ödeme anlaşması yapmaları gerekmektedir.

Taksitli ödeme başvurunuz banka tarafından onaylandığı takdirde şube; açtırdığınız hesaba sistemde ve ödeme planında öğrenci adına görüntülenen yıllık öğrenim ücreti kadar kredi limiti tanımlayacaktır.

<u>Veli (kefil) adına açılan</u> Özel Kredili hesaba, sistemde öğrenci adına görüntülenen yıllık öğrenim ücretinin taksit tutarını eksiksiz olarak en geç belirlenen son ödeme gününe kadar yatırmanız gerekecektir. Belirlenen son ödeme gününe kadar öğrenim ücretlerinin taksit tutarları, kefil adına açılan Özel Kredili hesabınıza yatırılmadığı takdirde ya da yeterli bakiye olmadığı durumlarda Banka, hesabınıza tanımlanan kredi limitini devreye alıp hesap sahibini kredilendirerek ödemeleri tamamlayacaktır. Söz konusu durum hesap sahibine, ödenmeyen taksit tutarı üzerinden yasal faiz uygulanmasına neden olacağı için taksitlerin geciktirilmemesi hesap sahibi yarannadır.

OTS işlemlerini yaptıran öğrencilerimizin kayıt işlemlerinin tamamlanabilmesi için, ödeme planlarını banka tarafından kaşelenip ve imzalanan nüshasını üniversitemizin muhasebe birimine e-posta, faks ya da elden teslim yolu ulaştırmaları zorunludur.

Veli (kefil) adına açılan OTS hesabına yapılan aylık ödemelerin Dekontunu tarafımıza ulaştırmanıza gerek yoktur.

### Velilerin Özel Kredili Hesap Açılış Başvurusu İçin Gerekli Olan Belgeler:

- Nüfus cüzdanı
- Son döneme ait su/elektrik/doğalgaz faturası veya ikametgâh belgesi
- Başvuru yapılan kredi limiti 15.000 TL ve üzerinde ise gelir belgesi gerekmektedir. Gelir belgesi detayları:
- Ücretli ( maaş ) son ay maaş bordrosu veya net maaş tutarını gösteren işyerince onaylı belge
- Emekliler için son 3 aya ait maaş banka hesap Ekstresi
- Serbest meslek ile uğraşanlar için: vergi levhası, ticaret sicil belgesini yanlarında bulundurmaları gerekir.

dir. ce onaylı belge

![](_page_23_Picture_0.jpeg)

### OTS Ödeme Planı ve Taahhütname

JNV-İSTANBUL Ödeme Planı ve Taahhütname STANBUL MEDIPOL UNIVERSITES 11.08.2022 Öğrenci No : CH210048 T.C. Kimlik No Adı : Soyadı : : Sosyal Bilimler Meslek Yüksekokulu Akademik Birim : Spor Yönetimi Pr. (%50 Burslu) Program : 29.700,00₺ Ücret İndirim : 14.850,00 ₺ Eğitim Ücreti **Planlanacak Tutar** Taksit Vade Miktar Taksit 01.10.2021 1.485,00₺ Taksit 01.11.2021 1.485,00 ₺ 01.12.2021 1.485,00 ₺ Taksit 01.01.2022 Taksit 1.485,00 ₺ Taksit 01.02.2022 1.485,00 ₺ Taksit 01.03.2022 1.485,00 ₺ 01.04.2022 Taksit 1.485,00 ₺ Taksit 01.05.2022 1.485,00 ₺ 01.06.2022 1.485,00 ₺ Taksit 01.07.2022 1.485,00 ₺ 10. Taksit Toplam 14.850,00 ₺ Yalnız OnDörtBinSekizYüzElli TL

İstanbul Medipol Üniversitesi

Adıma Kredili/Kredisiz vadesiz tasarruf hesabı açılmasını ve yukarıda belirttiğim ödemelerimin bu hesaptan ödenmesi için gereğinin yapılmasını rica ederim.

### TAAHHÜTNAME

İstanbul Medipol Üniversitesi Sosyal Bilimler Meslek Yüksekokulu / Spor Yönetimi Programı öğrencisi nın 2021 - 2022 Eğitim Öğretim Yılı öğretim ücreti olan OnDörtBinSekizYüzElli TL 'nin taksitleri vadesinde ödenmediği taktirde, garantör banka tarafından adıma açılacak kredili hesabımdan belirtilen vadelerde üniversiteye olan borçlarımın ödenmesini kabul ve taahhüt ederim.

Öğrenci Adı Soyadı

**MEDIPOL** 

Öğrenci Kefili Adı Soyadı Öğrenci Kefili TC Kimlik No

: 14.850,00 ₺ : 14.850,00 ₺

### MEDİPOL UNV-İSTANBUL

ISTANBUL MEDIPOL ÜNIVERSITESI

![](_page_24_Picture_2.jpeg)